### Подключение роутера к компьютеру

Для подключения роутера к Вашему Ноутбуку либо Персональному компьютеру (ПК) Вам необходимо подключить кабель, который Вам провел провайдер, к WAN порту роутер, а кабель, который шел в комплекте с роутером, один конец подключаем в один из четырех LAN портов, а другой конец подключите к Вашему ноутбуку либо ПК. И да, не забудьте подключить кабель питания.

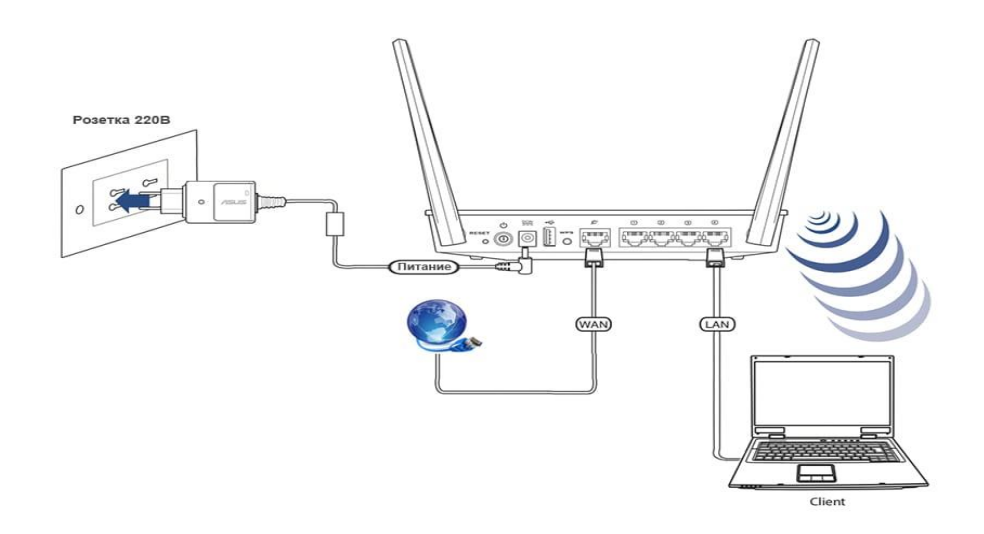

#### Авторизация роутера

Сброс настроек роутера производится путем нажатия и удержания кнопки Reset на задней панели роутера в течении 10 секунд. Для того чтобы попасть WEB-интерфейс роутера Вам нужно открыть любой браузер и в адресную строку внести адрес роутера 192.168.0.1 и нажать кнопку "Enter" на Вашей клавиатуре. Роутер запросит имя пользователя и пароль. По умолчанию на роутерах установлены:

Имя пользователя – admin

Пароль – admin (на некоторых моделях поле пароля пустое)

| Гребуется аутентифик         | ация                                                                                             |  |  |
|------------------------------|--------------------------------------------------------------------------------------------------|--|--|
| 0                            | «http://192.168.1.1» запрашивает имя пользователя и пароль. Сайт сообщает: «Broadband<br>Router» |  |  |
| Имя пользователя:<br>Пароль: | admin                                                                                            |  |  |
|                              | •••••                                                                                            |  |  |
|                              | ОК Отмена                                                                                        |  |  |

## Настройка роутера

В целях безопасности рекомендуется сменить заводской пароль. По умолчанию: Логин admin, пароль admin или пустое поле. В интерфейсе роутера необходимо зайти во вкладку **Tools**.

В поле New Password введите новый пароль.

В поле Reconfirm Password повторите новый пароль.

| D-Link                       |                                                               |                      |               |                                                                                                    |  |  |
|------------------------------|---------------------------------------------------------------|----------------------|---------------|----------------------------------------------------------------------------------------------------|--|--|
| Building Networks for People | Air Plus G                                                    |                      |               |                                                                                                    |  |  |
|                              | High-Speed 2.4GHz Wireless VPN Router                         |                      |               |                                                                                                    |  |  |
|                              | Home Advanced                                                 | Tools                | Status        | Help                                                                                                    |  |  |
|                              | Administrator Settings                                        | assword              |               | anna an Anthrong an Anthrong an Anthrong an Anthrong an Anthrong an Anthrong an Anthrong an Anthrong an Anthrong an Anthrong an Anthrong an Anthrong an Anthrong an Anthrong an Anthrong an Anthrong and Anthrong an Anthrong an |  |  |
| and a                        | Auministrators can change their login password.               |                      |               |                                                                                                    |  |  |
|                              | Old Password                                                  |                      |               |                                                                                                    |  |  |
| Admin                        | New Password                                                  |                      |               |                                                                                                    |  |  |
| Time                         | Reconfirm Password                                            |                      |               |                                                                                                    |  |  |
|                              | User (The Login name is "user")                               |                      |               |                                                                                                    |  |  |
| System                       | New Password                                                  |                      |               |                                                                                                    |  |  |
| Firmware                     | Reconfirm Password                                            |                      |               |                                                                                                    |  |  |
| Misc                         | Remote Management<br>Let administrator perform administration | n task from remote h | ost.          |                                                                                                    |  |  |
|                              | © Enabl                                                       | ed 🖲 Disabled        |               |                                                                                                    |  |  |
|                              | IP Address 0.0.0.0                                            |                      |               |                                                                                                    |  |  |
|                              | Port 8080 💌                                                   |                      |               |                                                                                                    |  |  |
|                              |                                                               |                      | 💋<br>Apply Ca | 这 🛟<br>ancel Help                                                                                                    |  |  |

Затем нажмите кнопку **Apply**.

После этого, роутер предложит повторно зайти в его настройки.

## Настройка Wi-Fi на роутере.

В интерфейсе роутера необходимо выбрать вкладку слева «**Home**», в открывшемся списке выбираем «**Wireless**». Выставляем параметры следующим образом:

1. Wireless Radio: On.

2. **Network SSID**: вводим название беспроводной сети. Значение в этом поле можно не менять.

3. Secyrity: WPA- PSK.

4. **Preshare Key**: вы должны ввести любой набор цифр, длиной от 8 до 63. Их также необходимо запомнить, чтобы Вы могли указать их при подключении к сети. Нажимаем ниже кнопку **«Apply**»

| D-Link<br>Building Networks for People | Air Plus <sup>®</sup> G                                                                |            |               |               |                   |  |  |
|----------------------------------------|----------------------------------------------------------------------------------------|------------|---------------|---------------|-------------------|--|--|
|                                        |                                                                                        | Hig        | h-Speed 2.4   | 4GHz Wireless | VPN Router        |  |  |
|                                        | Home                                                                                   | Advanced   | Tools         | Status        | Help              |  |  |
|                                        | Wireless Settings<br>These are the wireless settings for the AP(Access Point) portion. |            |               |               |                   |  |  |
|                                        | Network ID(SSID)                                                                       | ) NetByNet | 5 011         |               |                   |  |  |
| Wizard                                 | Channel<br>Security                                                                    | 6 ┏        | •             |               |                   |  |  |
| Wireless                               | Preshare Key                                                                           | Ключ беспр | ооводной сети |               |                   |  |  |
|                                        |                                                                                        |            |               | Apply C       | 这 🛟<br>ancel Help |  |  |

# Настройка подключения к Интернет

В интерфейсе роутера необходимо выбрать вкладку сверху «**Home**», в открывшемся списке выбираем «**WAN**».

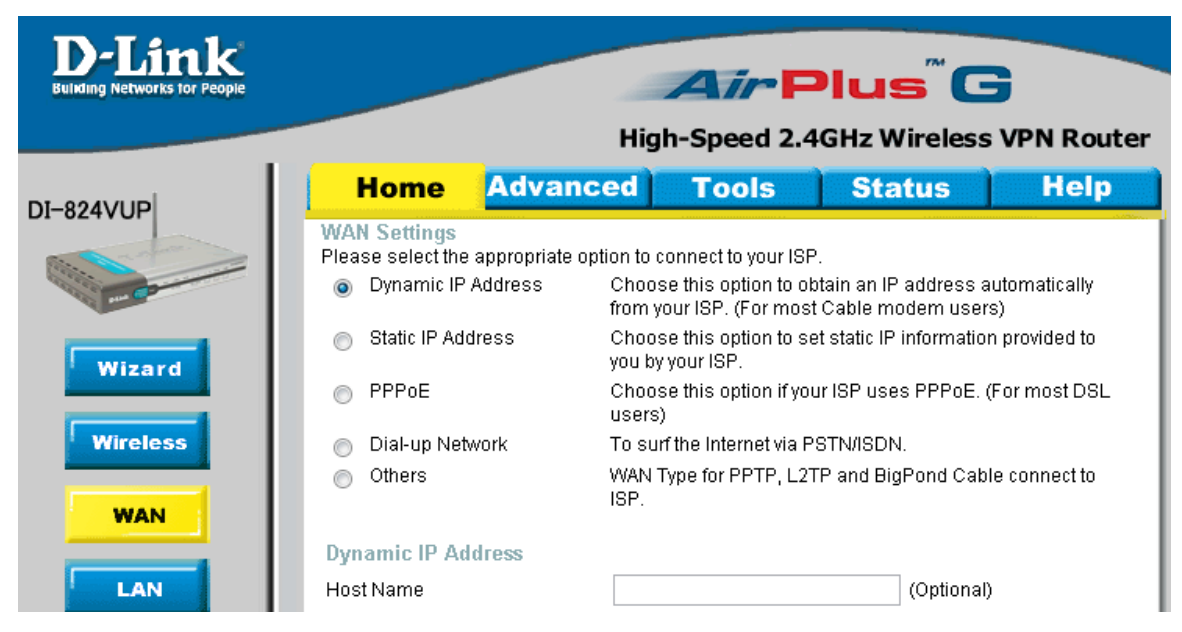

## Автоматическое получение IP адреса (DHCP)

- 1. **Please select the appropriate option to connect to your ISP:** Dynamic IP Address
- 2. При необходимости указать МАС адрес нажимаем кнопку Clone MAC

### Address

- 3. **MTU:** 1492
- 4. **Auto Reconnect**: Enabled.
- 5. Сохраняете настройки нажатием клавиши **Apply**.

| D-Link<br>Building Networks for People | Air Plus <sup>®</sup> G                                                          |                                                                                                    |  |  |  |
|----------------------------------------|----------------------------------------------------------------------------------|----------------------------------------------------------------------------------------------------|--|--|--|
|                                        | High-Speed 2.4GHz Wireless VPN Router                                            |                                                                                                    |  |  |  |
| DI-824VUP                              | Home Advan                                                                       | ced Tools Status Help                                                                                                    |  |  |  |
|                                        | WAN Settings<br>Please select the appropriate<br>Oynamic IP Address              | option to connect to your ISP.<br>Choose this option to obtain an IP address automatically<br>from your ISP. (For most Cable modern users) |  |  |  |
| Winord                                 | Static IP Address                                                                | Choose this option to set static IP information provided to<br>you by your ISP.                                                            |  |  |  |
| Wizaru                                 | PPPoE                                                                            | Choose this option if your ISP uses PPPoE. (For most DSL users)                                                                            |  |  |  |
| Wireless                               | <ul> <li>Dial-up Network</li> <li>To surf the Internet via PSTN/ISDN.</li> </ul> |                                                                                                    |  |  |  |
|                                        | <ul> <li>Others</li> </ul>                                                       | WAN Type for PPTP, L2TP and BigPond Cable connect to<br>ISP.                                                                               |  |  |  |
|                                        | Dynamic IP Address                                                               |                                                                                                    |  |  |  |
| LAN                                    | Host Name                                                                        | (Optional)                                                                                                    |  |  |  |
|                                        | MAC Address                                                                      | Clone MAC Address                                                                                                    |  |  |  |
| DHCP                                   | Primary DNS Address                                                              | 0.0.0.0                                                                                                    |  |  |  |
| VPN                                    | Secondary DNS Address                                                            | 0.0.0.0                                                                                                    |  |  |  |
|                                        | MTU                                                                              | 1500                                                                                                    |  |  |  |
|                                        | Auto-reconnect                                                                   | 💿 Enabled 💿 Disabled                                                                                                    |  |  |  |
|                                        | Auto-backup                                                                      | 🔘 Enabled 💿 Disabled                                                                                                    |  |  |  |
|                                        |                                                                                  | Apply Cancel Help                                                                                                    |  |  |  |

Для того чтобы ваш роутер получил доступ к интернету необходимо чтобы МАС адрес устройства (роутера) был внесен в базу данных. Для этого необходимо авторизоваться с помощью Вашего логина и пароля от личного кабинета на странице <u>http://login.ti.ru/</u> либо сообщить его сотрудникам технической поддержки.

# Настройка РРРоЕ подключения

- 1. Please select the appropriate option to connect to your ISP: **PPPoE**
- 2. PPP over Ethernet: Dynamic PPPoE.
- 3. **User Name:** Ваш РРРоЕ логин из договора
- 4. **Password**: Ваш РРРоЕ пароль из договора
- 5. **Retype Password:** повтор пароля
- 6. **MTU**: 1492

7. **Connect mode select** – режим установки соединения «**Always-on**» для постоянного подключения.

8. Сохраняем настройки кнопкой «**Apply**».

|           |                                       | Air Plus <sup>®</sup> G                                                                                                    |  |  |  |  |
|-----------|---------------------------------------|----------------------------------------------------------------------------------------------------|--|--|--|--|
|           | High-Speed 2.4GHz Wireless VPN Router |                                                                                                    |  |  |  |  |
|           | Home Adva                             | nced Tools Status Help                                                                                                    |  |  |  |  |
| 01-824VUP | WAN Settings                          |                                                                                                    |  |  |  |  |
| - Co      | Please select the appropriate         | eption to connect to your ISP.<br>Choose this option to obtain an IP address automatically<br>from your ISP. (For most Cable modem users) |  |  |  |  |
| Wizard    | <ul> <li>Static IP Address</li> </ul> | Choose this option to set static IP information provided to<br>you by your ISP.                                                           |  |  |  |  |
|           | PPPoE                                 | Choose this option if your ISP uses PPPoE. (For most DSL users)                                                                           |  |  |  |  |
| Wireless  | Dial-up Network                       | To surf the Internet via PSTN/ISDN.                                                                                                    |  |  |  |  |
|           | Others                                | WAN Type for PPTP, L2TP and BigPond Cable connect to<br>ISP.                                                                              |  |  |  |  |
|           | PPP over Ethernet                     |                                                                                                    |  |  |  |  |
| LAN       | Liser Name                            | Oynamic PPPOE                                                                                                    |  |  |  |  |
| DHCP      | Paceword                              |                                                                                                    |  |  |  |  |
|           | Retype Password                       |                                                                                                    |  |  |  |  |
| VPN       | Service Name                          | (Optional)                                                                                                    |  |  |  |  |
|           | IP Address                            | 0.0.0.0                                                                                                    |  |  |  |  |
|           | Primary DNS Address                   | 0.0.0.0                                                                                                    |  |  |  |  |
|           | Secondary DNS Address                 | 0.0.0                                                                                                    |  |  |  |  |
|           | Maximum Idle Time                     | Minutes                                                                                                    |  |  |  |  |
|           | MTU                                   | 1492                                                                                                    |  |  |  |  |
|           | Connect mode select                   | 🔘 Always-on 🔘 Manual 🔘 Connect-on-demand                                                                                                  |  |  |  |  |
|           | Auto-backup                           | 🔘 Enabled 💿 Disabled                                                                                                    |  |  |  |  |
|           |                                       | 🏈 🧐 Cancel Help                                                                                                    |  |  |  |  |

### Сохранение/восстановление настроек роутера

После проведения настройки, рекомендуется сохранить их, чтобы в случае возникновения проблем, можно было их восстановить. Для этого необходимо зайти во вкладку **Tools**, меню **System**.

- Для сохранения текущих настроек роутера необходимо нажать кнопку **Backup Setting**. Файл с настройками будет сохранен в указанное место на жёстком диске.

- Для восстановления настроек настроек из файла, необходимо нажать кнопку **Browse**, указать путь к файлу с настройками, затем нажать кнопку **Load**.

Внимание! Нажатие кнопку **Restore to Default** приведет к восстановлению заводских настроек!

| D-Link<br>Building Networks for People |                                                                                                    | Air   | Plus <sup>®</sup> C | 3    |  |
|----------------------------------------|----------------------------------------------------------------------------------------------------|-------|---------------------|------|--|
|                                        | High-Speed 2.4GHz Wireless VPN Router                                                                                                    |       |                     |      |  |
| DI-824VUP<br>Admin<br>Time<br>System   | Home       Advanced         System Settings       Save Settings To Local Hard Drive         Backup Setting       Load Settings From Local Hard Drive         Load Settings From Local Hard Drive       Bro         Load       Restore To Factory Default Settings         Reset to Default       Settings | Tools | Status              | Help |  |